## Rosetta Stone в Личном кабинете org.fa.ru

Для входа в личный кабинет обучающегося необходимо перейти по адресу: <u>https://org.fa.ru/</u>

На странице входа введите данные учетной записи: логин (без @edu.fa.ru) и пароль. Далее нажимаете кнопку «Войти»:

|     | ФИНАНСОВЫЙ<br>УНИВЕРСИТЕТ<br>ПРИ ПРАВИТЕЛЬСТВЕ РОССИЙСКОЙ ФЕДЕРАЦИИ |
|-----|---------------------------------------------------------------------|
| Авт | горизация                                                           |
|     | 123456                                                              |
|     |                                                                     |
|     | Войти                                                               |
|     | 2020 © Финансовый университет при Правительстве РФ                  |

В личном кабинете в меню с левой стороны нажимаете на «LMS Rosetta Stone».

| ФИНАНСОВЫЙ<br>УНИВЕРСИТЕТ                 |                                                 | 11:11 | Профиль<br>Студент | • |  |
|-------------------------------------------|-------------------------------------------------|-------|--------------------|---|--|
| <b>Моя группа</b><br>Учебный процесс      | Моя группа Преподаватели                        |       |                    |   |  |
| Документы<br>Портфолио                    | Группа                                          |       |                    |   |  |
| Реестр ЭБС<br>Образовательный<br>кампус 🖬 | Учебное подразделение<br>Направление подготовки |       |                    |   |  |
| LMS Rosetta Stone 🖬<br>Ещё -              | Q. Поиск                                        |       | Чат                |   |  |

В открывшимся окне введите данные учетной записи: адрес электронной почты и пароль от корпоративной почты и нажмите на кнопку «Вход».

| Online Academy                                          |
|---------------------------------------------------------|
| Выполнить вход, используя учетную запись<br>организации |
| 123456@edu.fa.ru                                        |
| Вход                                                    |

## Далее вы попадаете на свою страницу на сайте Rosetta Stone

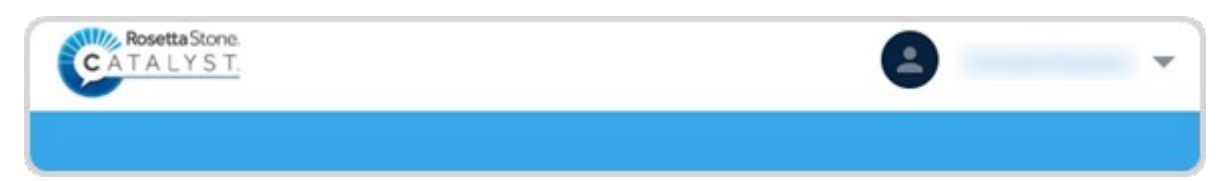